# Etape 1 :

Vous devez vous connecter à votre compte. <u>Attention</u>, il doit s'agir du même compte que celui que vous avez utilisé pour vous inscrire.

| Formations Suivi spécialisé Coaching PA  | L Qui sommes-nous? 🞓 0 | •                                          |
|------------------------------------------|------------------------|--------------------------------------------|
| Documents                                |                        | Détails & Modifier                         |
| Devis                                    | 0                      |                                            |
| Commandes                                | 9                      | Votre structure                            |
| Inscriptions                             | 0                      |                                            |
| Factures clients & Factures fournisseurs | 3                      | Sécurité du compte                         |
|                                          |                        | Modifier les configurations de<br>sécurité |

Caritas Luxembourg 29, rue Michel Welter L-2730 Luxembourg

- Section formation@caritas.lu
- **\$** +352 402131 325

Mentions légales

RGPD

# Etape 2

# Cliquez sur « Inscriptions »

| <b>Caritas</b><br>LUXEMBOURG                                                                                                    |                                                                       | Votre Nom Contactez-nous                |
|----------------------------------------------------------------------------------------------------|-----------------------------------------------------------------------|-----------------------------------------|
| Formations Suivi spécialisé Co                                                                                                    | oaching PAL Qui sommes-nous? 🛪                                        | <b>*</b> <sup>0</sup>                   |
| Documents                                                                                                    |                                                                       | Détails 🖋 Modifier                      |
| Devis                                                                                                    | C                                                                     | i i                                     |
| Commandes                                                                                                    | 9                                                                     | Votre structure                         |
| Inscriptions                                                                                                    | ٥                                                                     |                                         |
| Factures clients & Factures fournisseursImage: Image: |                                                                       | Sécurité du compte                      |
|                                                                                                    |                                                                       | Modifier les configurations de sécurité |
| Caritas Luxembourg<br>29, rue Michel Welter<br>L-2730 Luxembourg                                                                                                    | <ul> <li>✓ formation@caritas.lu</li> <li>+352 402131 - 325</li> </ul> | Mentions légales<br>RGPD                |

# Etape 3 :

### Cliquez sur le titre de formation, dont vous souhaitez télécharger le certificat

| <b>Caritas</b><br>LUXEMBOURG |                  |          |     |                  |            | Contactez-nous |
|------------------------------|------------------|----------|-----|------------------|------------|----------------|
| Formations                   | Suivi spécialisé | Coaching | PAL | Qui sommes-nous? | <b>₽</b> 0 | ••             |

#### ▲ / Inscriptions

| Inscription # | Formation                      | Participant | Date                |             | Total |
|---------------|--------------------------------|-------------|---------------------|-------------|-------|
| SUBL/041520   | Formation à la sécurité routiè |             | 16/10/2024 09:15:00 | Confirmed   | 0,00€ |
| SUBL/041521   | Formation à la sécurité routiè |             | 16/10/2024 09:15:00 | Confirmed   | 0,00€ |
| SUBL/042779   | Formation à la sécurité routiè |             | 16/10/2024 09:15:00 | × Cancelled | 0,00€ |
| SUBL/042780   | Formation à la sécurité routiè |             | 16/10/2024 09:15:00 | × Cancelled | 0,00€ |
| SUBL/041242   | Formation à la sécurité routiè |             | 22/05/2024 09:15:00 | Confirmed   | 0,00€ |
| SUBL/041243   | Formation à la sécurité routiè |             | 22/05/2024 09:15:00 | Confirmed   | 0,00€ |
| SUBL/041452   | Stroossesëcherheet mam Min     |             | 25/04/2024 09:15:00 | Confirmed   | 0,00€ |
| SUBL/041453   | Stroossesëcherheet mam Min     |             | 25/04/2024 09:15:00 | Confirmed   | 0,00€ |
| SUBL/028657   | Les bases du plurilinguisme e  |             | 10/11/2023 08:30:00 | ✓ Done      | 0,00€ |

Caritas Luxembourg 29, rue Michel Welter L-2730 Luxembourg

🖂 formation@caritas.lu

**\$** +352 402131 - 325

Mentions légales

RGPD

# Etape 4 :

#### Cliquez sur « Attestation de présence »

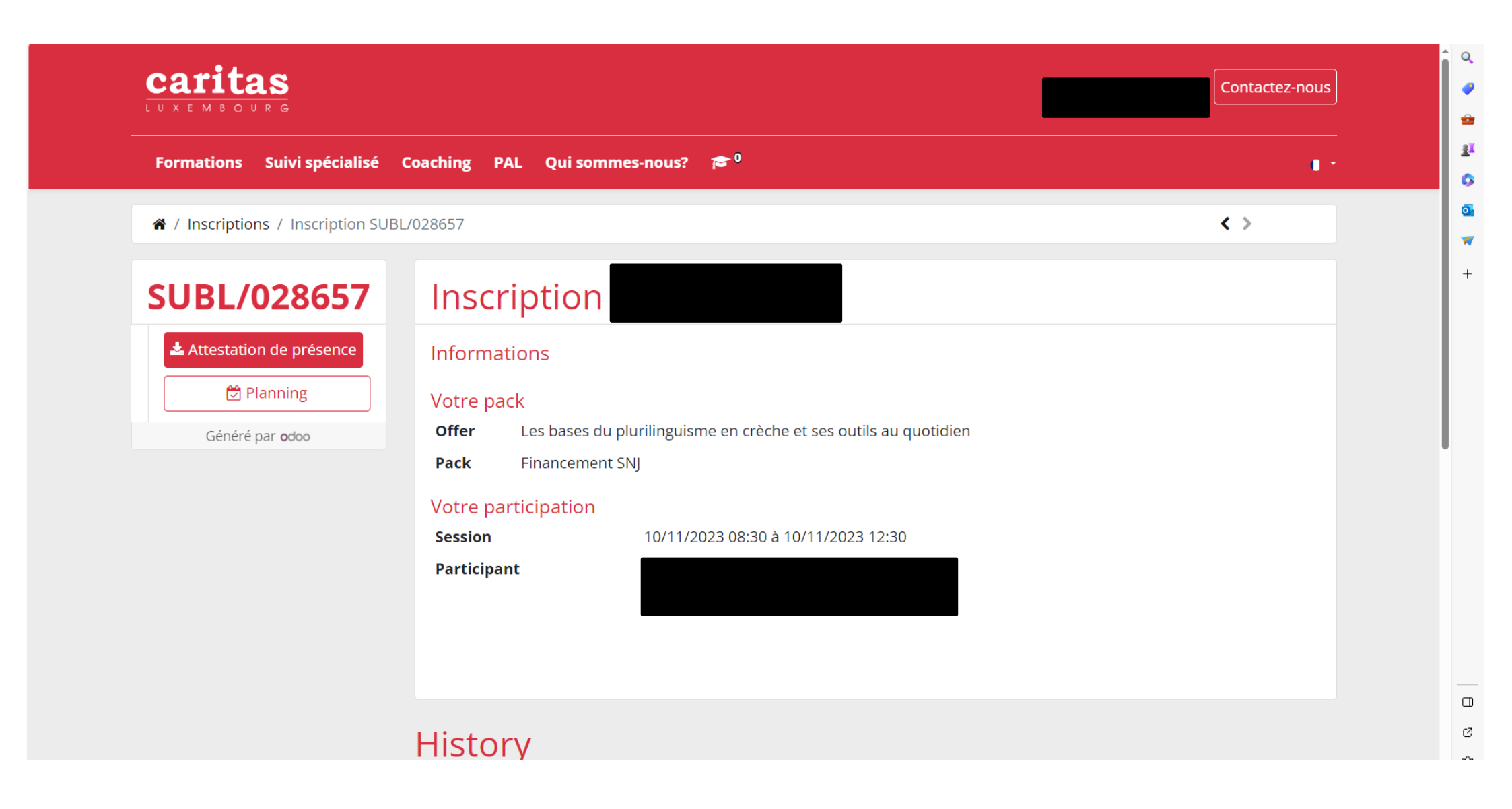